# ขั้นตอนการคัดกรอง LTBI และขึ้นทะเบียน TPT ในระบบโปรแกรม NTIP

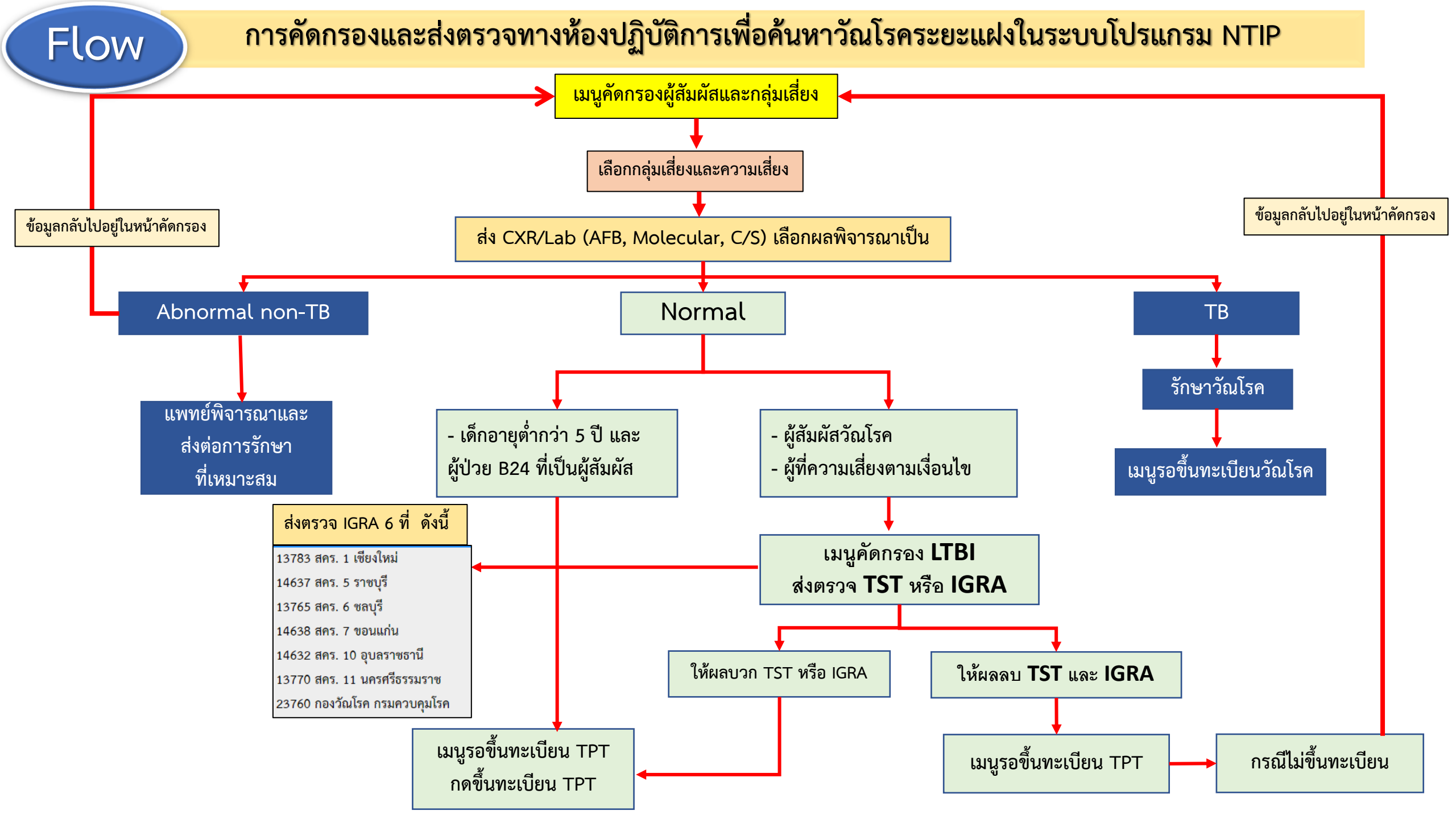

### เงื่อนไขการขึ้นทะเบียนการรักษาวัณโรคระยะแฝง (TPT) ในระบบโปรแกรม NTIP

- กรณี <u>เด็กอายุต่ำกว่า 5 ปี ที่เป็นผู้สัมผัส และมี Index case</u> พิจารณาขึ้นทะเบียนรักษา TPT <u>ทุกราย</u>โดยไม่ต้องส่งตรวจ TST หรือ IGRA
   กรณี ผู้ป่วย B24 ที่เป็นผู้สัมผัส และมี Index case พิจารณาขึ้นทะเบียนรักษา TPT <u>ทุกราย</u>โดยไม่ต้องส่งตรวจ TST หรือ IGRA
- 3. กรณีเลือกเงื่อนไขความเสี่ยงตามรายการดังต่อไปนี้ ให้พิจารณาส่งตรวจ TST หรือ IGRA <u>ทุกราย</u>
  - 3.1 กรณีเลือกเงื่อนไขความเสี่ยงผู้สัมผัส (ร่วมบ้าน,ใกล้ชิด(นอกบ้าน) ตั้งแต่อายุ 5 ปีขึ้นไป <u>ร่วมกับต้องมี Index case</u>
     3.2 ผู้ที่ได้รับยากดภูมิคุ้มกัน
  - 3.3 ผู้ที่ได้รับยา Anti-TNF (ยารักษาข้ออักเสบรูมาตอยด์)
  - 3.4 ผู้ที่ได้รับการฟอกไตเรื้อรัง (ตัวแปรใน NTIP คือ ผู้ป่วยโรคไตเรื้อรัง)
  - 3.5 ผู้ป่วยที่ได้รับการปลูกถ่ายอวัยวะ/ไขกระดูก (ตัวแปรใน NTIP คือ ผู้ป่วยปลูกถ่ายอวัยวะ)
  - 3.6 ผู้ป่วยที่เป็นโรคซิลิโคซิส (ตัวแปรใน NTIP คือ โรคปอดอักเสบจากฝุ่นทราย)
  - 3.7 เป็นบุคลากรทางการแพทย์ <u>ร่วมกับมีหรือไม่มี Index case</u>
- หมายเหตุ : 1. เงื่อนไขทุกข้อเลือกผลการพิจารณาเป็น Normal เท่านั้น
  - 2. หากมีการคัดกรองซ้ำเพื่อส่งตรวจ IGRA หรือ TST ระบบจะไม่ให้มีการตรวจซ้ำอีก
  - 3. กรณีที่คัดกรองส่งตรวจ IGRA หรือ TST แล้วไม่ขึ้นทะเบียน TPT ข้อมูลจะกลับไปอยู่ที่ข้อมูลคัดกรองผู้สัมผัสและกลุ่มเสี่ยง

#### <u>โจทย์ที่ 1</u> หน่วยบริการคัดกรองที่พบเด็กอายุ<u>ต่ำกว่า 5 ปี ที่เป็นผู้สัมผัส และมี Index case</u> พิจารณาขึ้นทะเบียนรักษา TPT โดยไม่ต้องส่งตรวจ TST หรือ IGRA

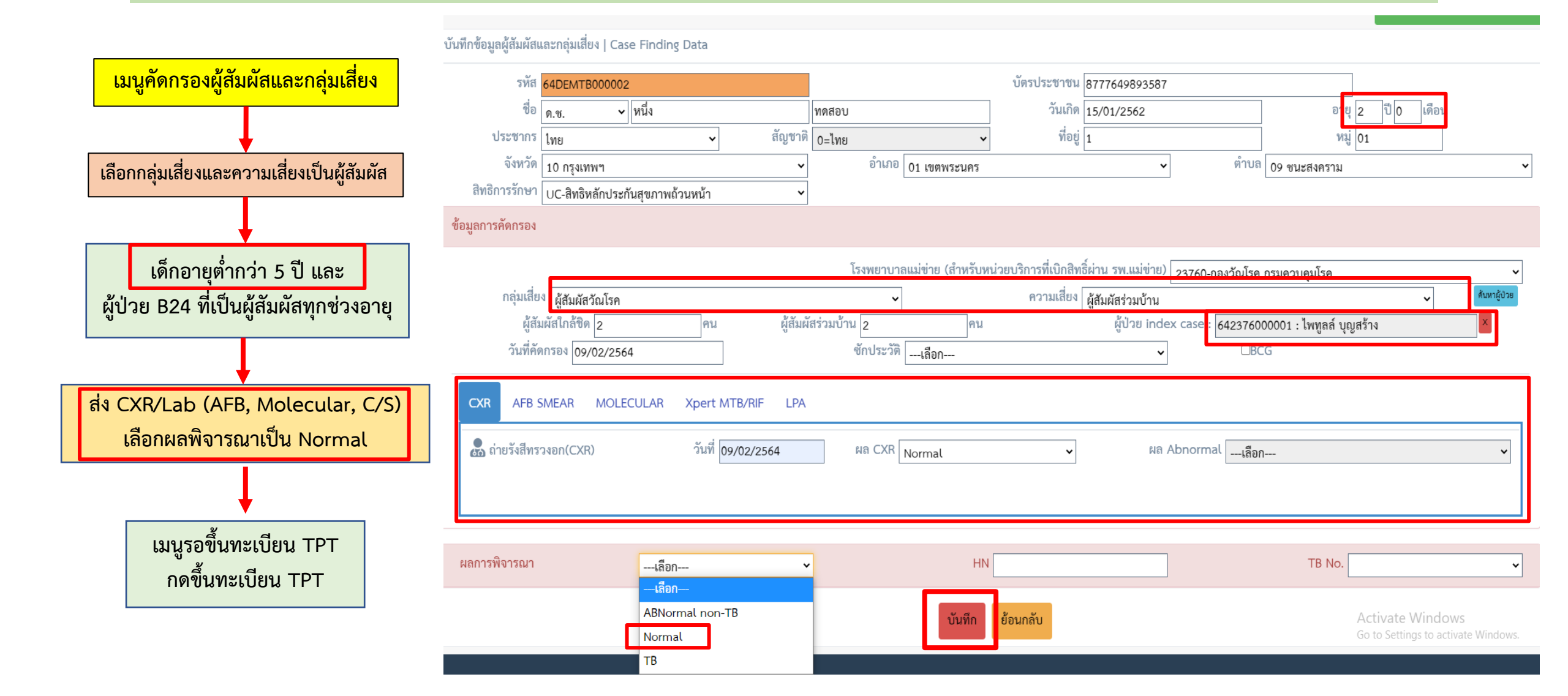

#### <u>โจทย์ที่ 2</u> หน่วยบริการคัดกรองที่พบกรณี ผู้ป่วย B24 ที่เป็นผู้สัมผัส และมี Index case พิจารณาขึ้นทะเบียนรักษา TPT ทุกราย โดยไม่ต้องส่งตรวจ TST หรือ IGRA

|                                     | ์ บันทึกข้อมูลผู้สัมผัสและกลุ่มเสียง   Case Finding Data                                            |     |
|-------------------------------------|----------------------------------------------------------------------------------------------------|-----|
| เมนคัดกรองผู้สัมผัสและกลุ่มเสี่ยง   | รหัส <mark>64DEMTB000003 บัตรประชาชน</mark> 2250847447132                                           |     |
|                                     | ชื่อ น.ส. 🗸 สอง ทดสอบ วันเกิด 05/04/2531 อายุ 32 ปี 10 เดือน                                        | I   |
|                                     | ประชากร [เทย 🗸 สัญชาติ 0=ไทย 🗸 ที่อยู่ 2 หมู่ 02                                                    |     |
| เลือกกลุ่มเสี่ยงและความเสี่ยง       | จังหวัด 10 กรุงเทพฯ 	 อำเภอ 05 เขตบางเขน 	 ตำบล 06 สายไหม*                                          | ~   |
|                                     | สิทธิการรักษา SSS-สิทธิประกันสังคม 🗸                                                                |     |
|                                     | ข้อมูลการคัดกรอง                                                                                    |     |
| เด็กอายุต่ำกว่า 5 ปี และ            | โรงพยาบาลแม่ข่าย (สำหรับหน่วยบริการที่เปิกสิทธิ์ผ่าน รพ.แม่ข่าย) 23760-กลงวัณโรค กรมควบคุมโรค       | •   |
| ผ้ป่วย B24 ที่เป็นผ้สัมผัสทกช่วงอาย | กลุ่มเสี่ยง ผู้สัมผัสวัณโรค 🗸 ความเสี่ยง ผู้ป่วย B24 ที่สัมผัสร่วมบ้าน 🗸                            | วย  |
|                                     | ผู้สัมผัสใกล้ซิด 1 คน ผู้สัมผัสร่วมบ้าน 3 คน ผู้ป่วย index case : 642376000001 : ไพทูลล์ บุญสร้าง × |     |
|                                     | วันที่คัดกรอง 09/02/2564 ซักประวัติ ไม่สงสัยวัณโรค (คะแนน <3) 🗸 🗆 🛛 🗠                               |     |
| ส่ง CXR/Lab (AFB, Molecular, C/S)   | CXR AEB SMEAR MOLECULAR Xpert MTB/RIE LPA                                                           |     |
| สราแล้อกผลพิจารถาวเป็น Normal       |                                                                                                    | -1  |
|                                     | 💑 ถ่ายรังสีทรวงอก(CXR) วันที่ 09/02/2564 ผล CXR Normal 🗸 ผล Abnormalลือก                            | •   |
| J                                   |                                                                                                    |     |
| <b>2</b>                            |                                                                                                    |     |
| เมนูรอขึ้นทะเบียน TPT               |                                                                                                    |     |
| กดขึ้นทะเบียน TPT                   | หลการพิจารณา Normal - HN TB No.                                                                     | ~   |
|                                     | <u>บันทึก</u> ย้อนกลับ Activate Windows<br>Go to Settings to activate Windo                         | WS. |

#### <u>โจทย์ที่ 1 และ 2</u> หน่วยบริการคัดกรองแล้วข้อมูลจะมาที่หน้ารอขึ้นทะเบียน TPT

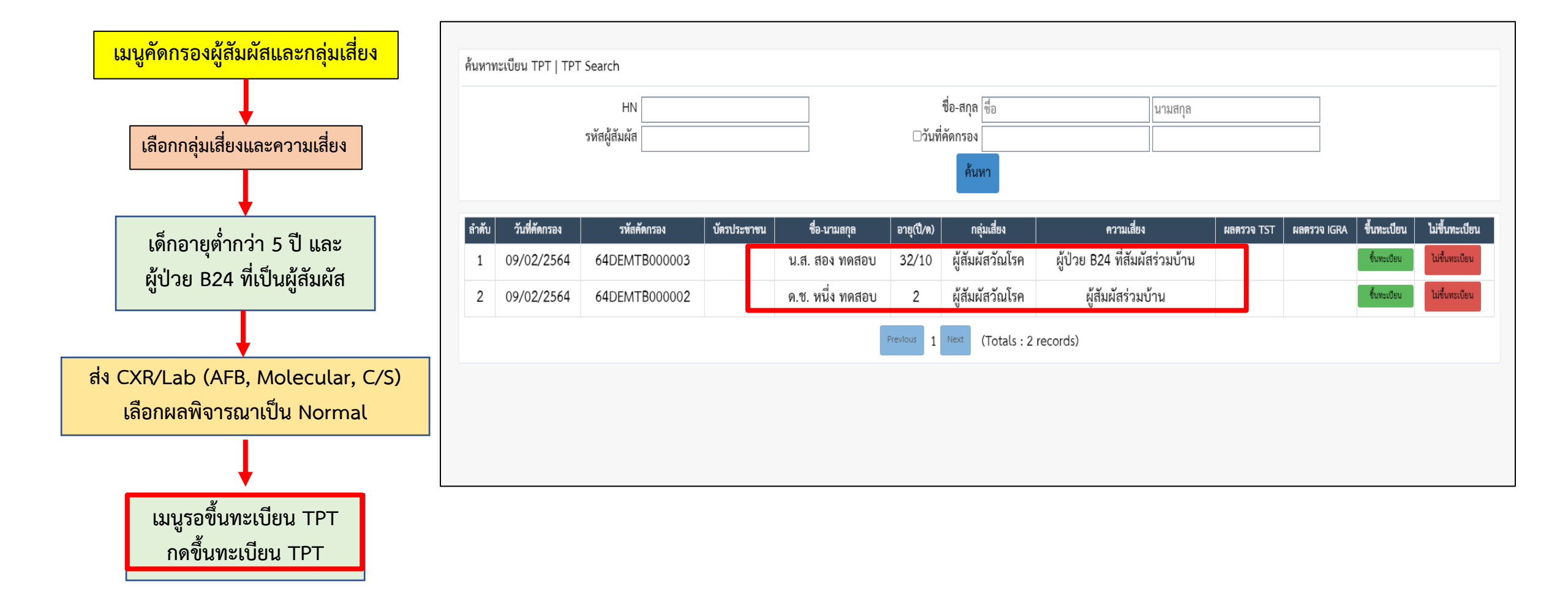

<u>โจทย์ที่ 3</u> หน่วยบริการคัดกรองแล้วพบผู้สัมผัส (ร่วมบ้าน,ใกล้ชิด(นอกบ้าน) อายุ 5 ปีขึ้นไป,ได้รับยากดภูมิคุ้มกัน, ได้รับยา Anti-TNF , ผู้ป่วยโรคไตเรื้อรัง, ผู้ป่วยปลูกถ่ายอวัยวะ, โรคปอดอักเสบจากฝุ่นทราย และบุคลากรทางการแพทย์ พิจารณาส่งตรวจ TST หรือ IGRA

|                                         | บันทึกข้อมูลผู้สัมผัสและกลุ่มเสี่ยง   Case Finding Data |                                                          |                                                  |                                                         |
|-----------------------------------------|---------------------------------------------------------|----------------------------------------------------------|--------------------------------------------------|---------------------------------------------------------|
| <u>่ง ของ เสื</u>                       | รพัส 64DEMTB000005                                      | บัตรประชาชน                                              | 7954643688113                                    |                                                         |
| เมนูคดกรองผู้สมผสและกลุ่มเสียง          | ชื่อ นาย 🗸 สาม                                          | ทดสอบ วันเกิด                                            | 04/03/2530                                       | อายุ 33 ปี 11 เดือน                                     |
|                                         | ประชากร โทย 🗸 สัญชา                                     | ติ 0=ไทย 🗸 ที่อยู่                                       | 3                                                | หมู่ 03                                                 |
|                                         | จังหวัด 10 กรุงเทพฯ                                     | อำเภอ 07 เขตปทุมวัน                                      | <ul> <li>ตำบล 04 ลุมพินี</li> </ul>              | ~                                                       |
| เลือกกลุ่มเสียงและความเสียง             | สิทธิการรักษา UC-สิทธิหลักประกันสุขภาพถ้วนหน้า          | •                                                        |                                                  |                                                         |
|                                         | ข้อมูลการคัดกรอง                                        |                                                          |                                                  |                                                         |
|                                         |                                                         | โรงพยาบาลแม่ข่าย (สำหรับหน่วยบริการที่เบิกสิท            | าธิ์ผ่าน รพ.แม่ข่าย) 23760-กองวัณโรค กรมควบคุมโร | n <b>v</b>                                              |
| ผู้สัมผัสวัณโรค อายุ 5 ปีขึ้นไป         | กลุ่มเสี่ยง ผู้สัมผัสวัณโรค                             | <ul> <li>         ►         ■ Pวามเสี่ยง     </li> </ul> | ผู้สัมผัสใกล้ชิด (นอกบ้าน)                       | 🗸 ดับหาผู้ป่วย                                          |
| - ผู้ที่ความเสี่ยงตามเงื่อนไข(โรค, HCW) | ผู้สัมผัสใกล้ชิด 10 คน ผู้สัม                           | ผัสร่วมบ้าน 0 คน                                         | ผู้ป่วย index case : 642376000001 : ไพทูส        | ลล์ บุญสร้าง                                            |
|                                         | วันที่คัดกรอง 09/02/2564                                | ซักประวัติ สงสัยวัณโรค (คะแนน >=3)                       | ► BCG                                            |                                                         |
|                                         |                                                         |                                                          |                                                  |                                                         |
| ส่ง CXR/Lab (AFB, Molecular, C/S)       | AFB SIVIEAR MOLECOLAR APERTINTB/RIF LF                  |                                                          |                                                  |                                                         |
| เลือกผลพิจารณาเป็น Normal               | 💑 ถ่ายรังสีทรวงอก(CXR) วันที่ 09/02/2564                | ผล CXR Normal 🗸                                          | ผล Abnormalเลื <sub>อก</sub>                     | ~                                                       |
|                                         |                                                         |                                                          |                                                  |                                                         |
| L                                       |                                                         |                                                          |                                                  |                                                         |
| •                                       |                                                         |                                                          |                                                  |                                                         |
| เมนูคัดกรอง LTBI                        | ผลการพิจารณา Normal                                     | ▼ HN                                                     | ТВ                                               | No. 🗸                                                   |
| ส่งตรวจ TST หรือ IGRA                   |                                                         | บันทึก ย้อนกลับ                                          |                                                  | Activate Windows<br>Go to Settings to activate Windows. |

### <u>จากโจทย์ที่ 3</u> ข้อมูลแสดงที่รายการส่งตรวจของเมนูคัดกรอง LTBI ให้ส่งตรวจ TST หรือ IGRA โดยกดที่ปุ่มสีเหลือง มี ขั้นตอนดังนี้

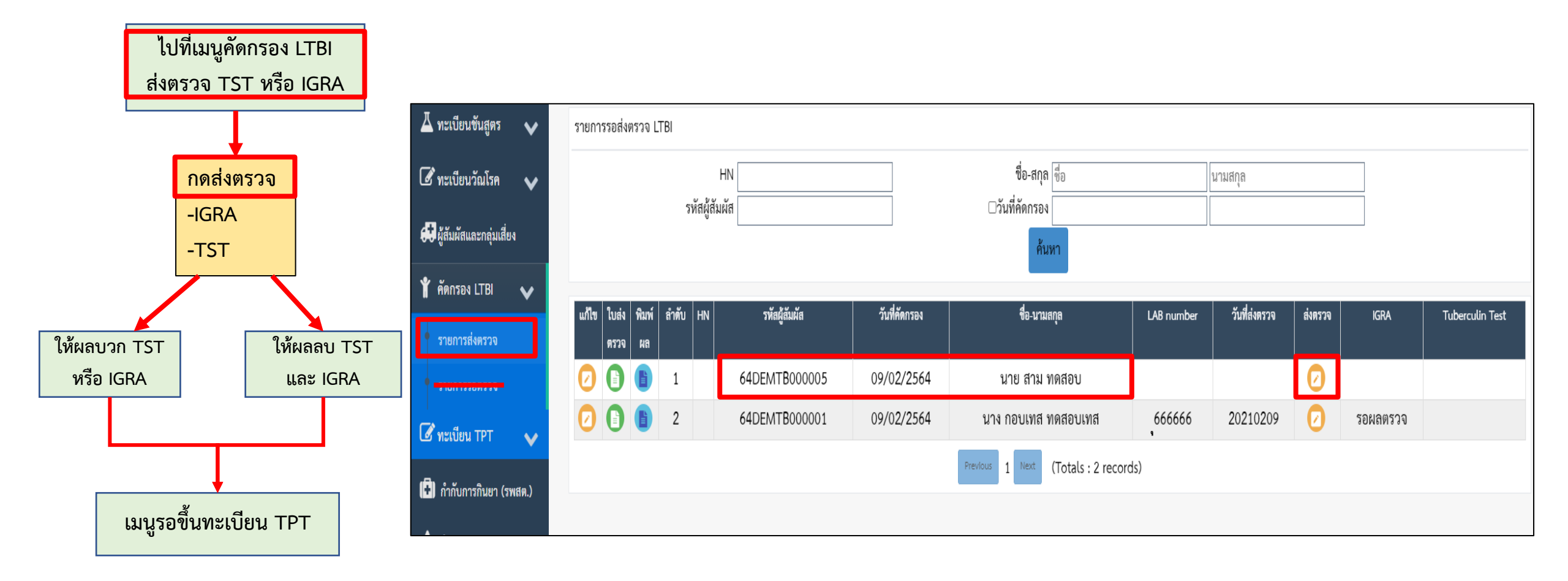

#### <u>จากโจทย์ที่ 3</u> หลังจากกดปุ่ม จะแสดงการส่งตรวจ TST หรือ IGRA และสามารถขอ Request ผลตรวจ มีขั้นตอนดังนี้

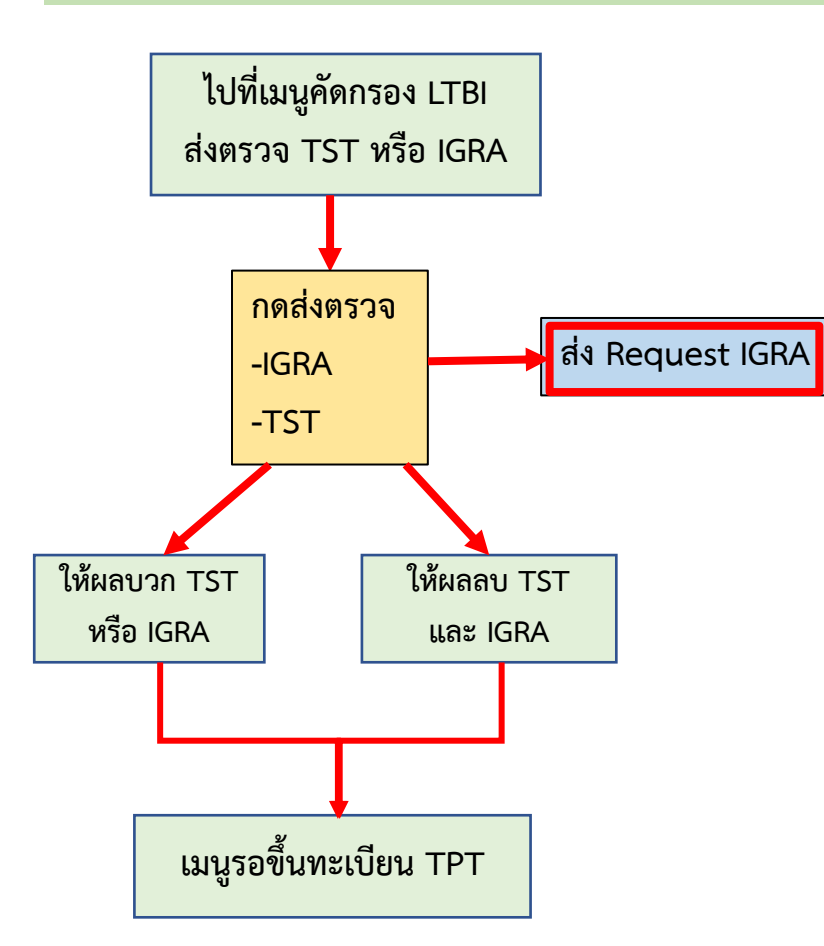

| พิ่มรายการ LAB                          |                                    |                  |                 |                             |            |               |          |            |                |
|-----------------------------------------|------------------------------------|------------------|-----------------|-----------------------------|------------|---------------|----------|------------|----------------|
|                                         |                                    |                  | * LAB Numbe     | er 666666                   |            |               | * วันที่ | 09/02/2564 |                |
| IGRA Tuberc                             | ulin Test                          |                  |                 |                             |            |               |          |            |                |
| IGRA                                    |                                    |                  |                 |                             |            |               |          |            |                |
| * -                                     | วันที่เจาะ 08/02/2564              | l                |                 |                             |            |               |          |            |                |
|                                         | *(1) →                             | ระบุหน่วยตรวจ    | 23760 กองวัณโรเ | า กรมควบคุมโรค              |            | ~             |          |            |                |
| IGRA                                    | A Number                           |                  |                 |                             |            |               |          |            |                |
|                                         | วันที่ตรวจ วว/ดด/ปป                | ปป               | วันที่ออกผ      | ล วว/ดด/ปปปป                |            |               |          |            |                |
|                                         |                                    |                  | ผ               | ลเลือก                      | ~          |               |          |            |                |
| L                                       |                                    |                  |                 |                             |            |               |          |            | ]              |
|                                         |                                    | Ú                | ็นทึกข้อมูล     | ปิด                         |            |               |          |            |                |
| คัดกรอง LTBI                            |                                    |                  |                 |                             |            |               |          |            |                |
| รายการส่งตรวจ                           | แก้ไข ใบส่ง พิมพ์ ลำดับ<br>ดรวจ ผล | HN รทัสผู้สัมผัส | วันที่คัดกรอง   | ชื่อ-บามสกุล                | LAB number | วันที่ส่งตรวจ | ส่งตรวจ  | IGRA       | Tuberculin Tes |
| ิทะเบียน TPT 🗸 🗸                        | 0 1                                | 6423760000005    | 24/02/2564      | นาย ธนดนัย ทดสอบ            | 00033      | 20210224      | 0        | รอผลตรวจ   | ]              |
|                                         | 2                                  | 6423760000001    | 07/02/2564      | นาย ที่พี่ที่ ทดสอบ         | 123        | 20210209      | 0        | รอผลตรวจ   | Positive       |
| ทากบการถนยา (รพสต.)<br>ผู้สัมผัสและกล่ม |                                    |                  |                 | Previous 1 Next (Totals : 2 | records)   |               |          |            |                |

#### <u>จากโจทย์ที่ 3</u> หลังจากขอ Request ผลตรวจ ข้อมูลจะไปแสดงที่รายการรอตรวจของทะเบียนชั้นสูตร ห้องLab จะเพิ่ม ผลตรวจและปฏิเสธการตรวจที่เมนูนี้ ดังตัวอย่าง

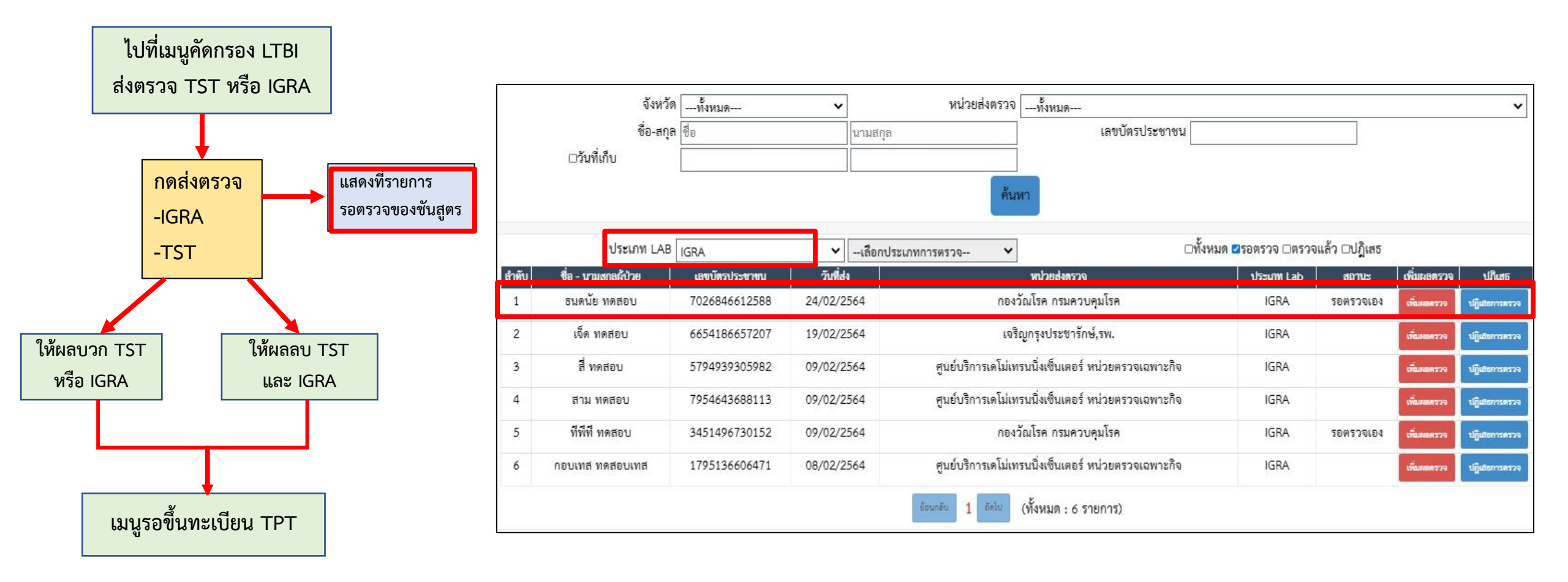

### ตัวอย่างใบส่งตรวจและใบตอบผล สำหรับการส่งตรวจ IGRA

#### ใบส่งตรวจ IGRA

| ใบขอส่งตรวจวนิจฉัยการติดเชื้อวัณโรค                                                                                                    | ด้วยวิธี IGRA                                                                                                    |
|----------------------------------------------------------------------------------------------------|----------------------------------------------------------------------------------------------------|
| ส่วนที่ 1 (สำหรับโรงพยาบาลที่ส่งตรวจ)                                                                                                    |                                                                                                    |
| 1.1 คลินิกวัณโรค - ข้อมูลทั่วไป<br>ชื่อผู้ป่วย                                                                                                    | บี เพศ 🗌 ขาย 🗌 หญิง<br>HCODE<br>เธิแรงงานข้ามขาติที่มีบัตรประกันลุขภาพ<br>เปิดๆ<br>parinized Blood เวลาเจาะเลือด             |
| 1.2 การวินิจฉัยเบื้องดัน<br>ลักษณะอาการเบื้องดันของผู้สัมลัส<br>กลุ่มเสี่ยง<br>ดวามเสี่ยง<br>ระยะเวลาสัมลัตถู้ป่วยวัณโรคขั่วโมง/วัน เป็นเวลานานปี<br>เคยได้รับการรักษาวัณโรคมาก่อนหรือไม่ไหม่มีไดย<br>โรคประจำตัว/โรคร่วมไม่มีมีย24ไล่<br>ปัจจุบันได้รับยาดกภูมิ หรือยาในกลุ่ม steroid หรือไม่ได้รับ                                                                                                    | เดือน 🗌 ไม่เดย<br>อื่นๆ ระบุ                                                                                                 |
| 1.3 ข้อมูลผู้ป่วยวัณโรค (Index Case)         ชื่อ       นามสกุล         เลยที่ปัครประชาชน       1         อวัยวะที่เป็นวัณโรค       PTB       EPTB ระบุ         วันที่เริ่มร่       วันที่เริ่มร่         ประเภทการขึ้นทะเบียบผู้ป่วย       New       Relapse         นลตรวจแผนทะ       AFB       Xpert MTB/RIF         Real-time PCR       Culture       1         จำนวนผู้สัมมัสร่วมบ้าน       อายุน้อยกว่า 5 ปี       คน       อายุ 5-18 ปี                                                                    |                                                                                                    |
| ผู้สงครวจ :                                                                                                    | เบอร์ติดต่อ :                                                                                                    |
| <u>ส่วนที่ 2 สำหรับหน่วยงานที่รับตรวจ</u><br>IGRA - วันที่รับตัวอย่าง                                                                                                    | ทบ่วยตรวจ                                                                                                    |
| ลงชื่อผู้รับตัวอย่าง                                                                                                    | วันที่                                                                                                    |
| หมายเหตุ : วิธีการเก็บและส่งสิ่งส่งหววจ กรุณาโทรแจ้งหน่วยรับหรวจ ส่วงหน้าก่อนเจาะเลือด อย่างน้อย 3 วิ<br>1. เจาะเลือดให้ไส่หลอดเก็บเลือดจุกเจียว (Lithium Heparinized Blood) โดยเก็บเลือดปริมาณ 5-6 ml<br>2. คว้าหงายหลอดเก็บเลือดพลายๆครั้งทับที เพื่อป้องกันการแจ้งด้วยองเลือด **วางที่อุณหภูมิห้อง หัวมแ<br>3. ส่งตัวอย่างเลือดบรรจุโส่กล่องไฟมหรือกระดิกที่มีน้ำแจ้งหรือ ice pack ที่อุณหภูมิ 18 - 25 °C ทับที พ<br>4. กรุณาลงทะเบียนผู้สัมผัสผู้ป่วยวัยโรคในระบบ NTIP ทุกรายและแบบหลักฐานการลงทะเบียนมาพร้อม | ับ<br>! จำนวน 1 หลอด "ห้าบได้สารกับเลือดแข็งขนิดอื่น"<br>ซ่เอ็น**<br>เรือกายใน 24 ชั่วโมง ***ห้าบแช่แข็ง***<br>เป็นขอส่งครรจ |

|                     | ໃບ                        | รายงานผลการตรวจ IGRA                 |                       |               |
|---------------------|---------------------------|--------------------------------------|-----------------------|---------------|
| 1                   | กองวัณโรค เลขที่ 116 ถนนส | ดประเสริฐ (ฝั่งขวา) แขวงบางโคล่ เขตเ | มางคอแหลม กทม. 12120  |               |
|                     | โทรศัพท์ 02-211-2224 ,    | 02-212-2279 แฟกซ์ : 02-212-1408 (ที่ | ไอยู่ใส่ตามหน่วยตรวจ) |               |
| ชื่อ-สกล            | อ                         | าย ปี เพศ 🗌 ชาย 🗌 หญิง เล•           | ขที่บัตรประชาชน       |               |
| โรงพยาบาล           |                           |                                      | Lab No                |               |
| ชนิดของสิ่งส่งตรวจ  | Lithium Heparinized F     | 3lood วันที่เก็บตัวอย่างส่ง          | ตรวจ                  |               |
| โรงพยาบาลที่รับตรวจ |                           |                                      |                       |               |
| วิธีการทดสอบ 🛛 T-SI | POT®-TB Quant             | :iFERON®-TB Gold Plus                |                       |               |
| ผลการตรวจ           |                           |                                      |                       |               |
| Negative            |                           | Desitive                             |                       | Indeterminate |
|                     |                           |                                      | I                     |               |
| รายงานผลโดย ชื่อ    |                           | ดำแหน่ง                              | วันที่ร               | ายงานผล       |
| รบรองพลเดยชอ        |                           | ตาแหนง                               | วนทร                  | USƏ1NANA      |
|                     |                           |                                      |                       |               |
|                     |                           |                                      |                       |               |
|                     |                           |                                      |                       |               |
|                     |                           |                                      |                       |               |
|                     |                           |                                      |                       |               |
|                     |                           |                                      |                       |               |
|                     |                           |                                      |                       |               |
|                     |                           |                                      |                       |               |
|                     |                           |                                      |                       |               |
|                     |                           |                                      |                       |               |
|                     |                           |                                      |                       |               |

ใบตอบผล IGRA

#### ้<u>จากโจทย์ที่ 3</u> หลังจากLab มีการตอบผลตรวจ ข้อมูลจะไปแสดงที่รายการส่งตรวจของเมนูคัดกรอง LTBI มีขั้นตอนดังนี้

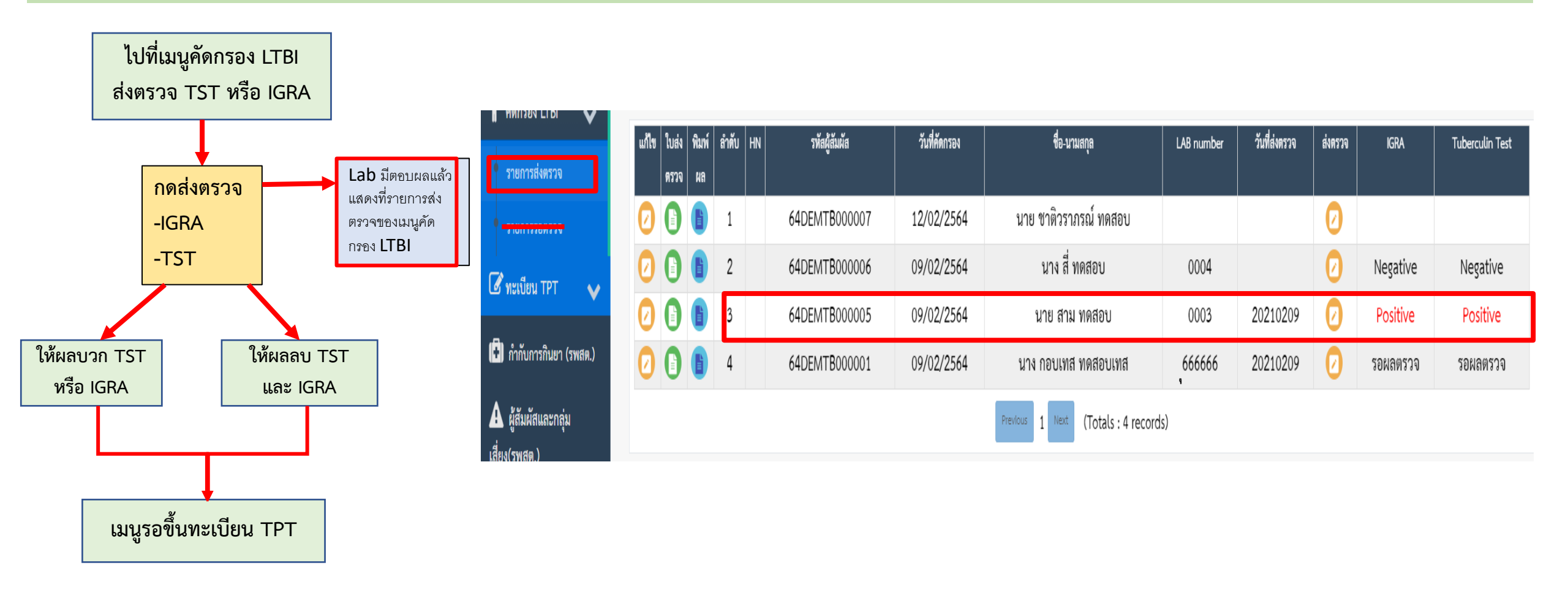

#### <u>จากโจทย์ที่ 3</u> การตรวจ TST หรือ IGRA ให้ผลบวกหรือลบ ข้อมูลจะมารอที่หน้ารอขึ้นทะเบียน TPT ดังตัวอย่าง

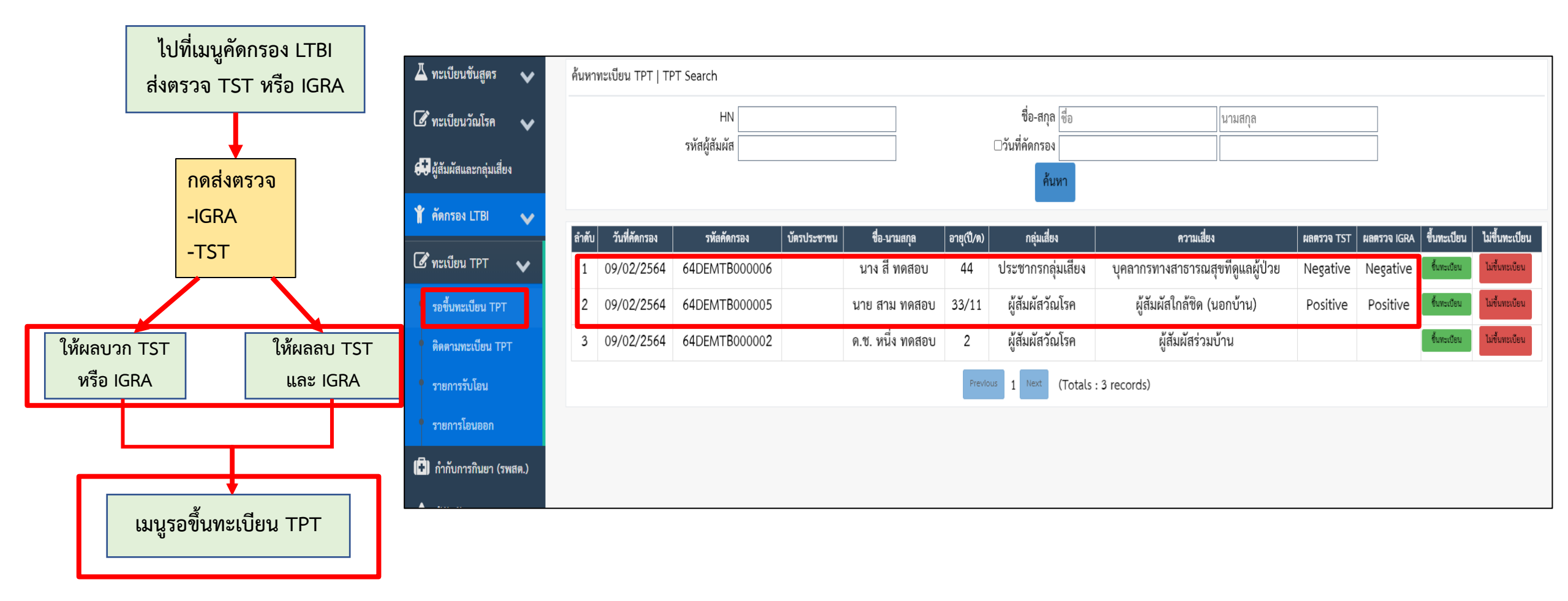

#### <u>จากโจทย์ที่ 3</u> หากมีผลตรวจแล้ว ไม่ขึ้นทะเบียนรักษา TPT ข้อมูลผู้ป่วยจะกลับไปอยู่ที่เมนูคัดกรอง

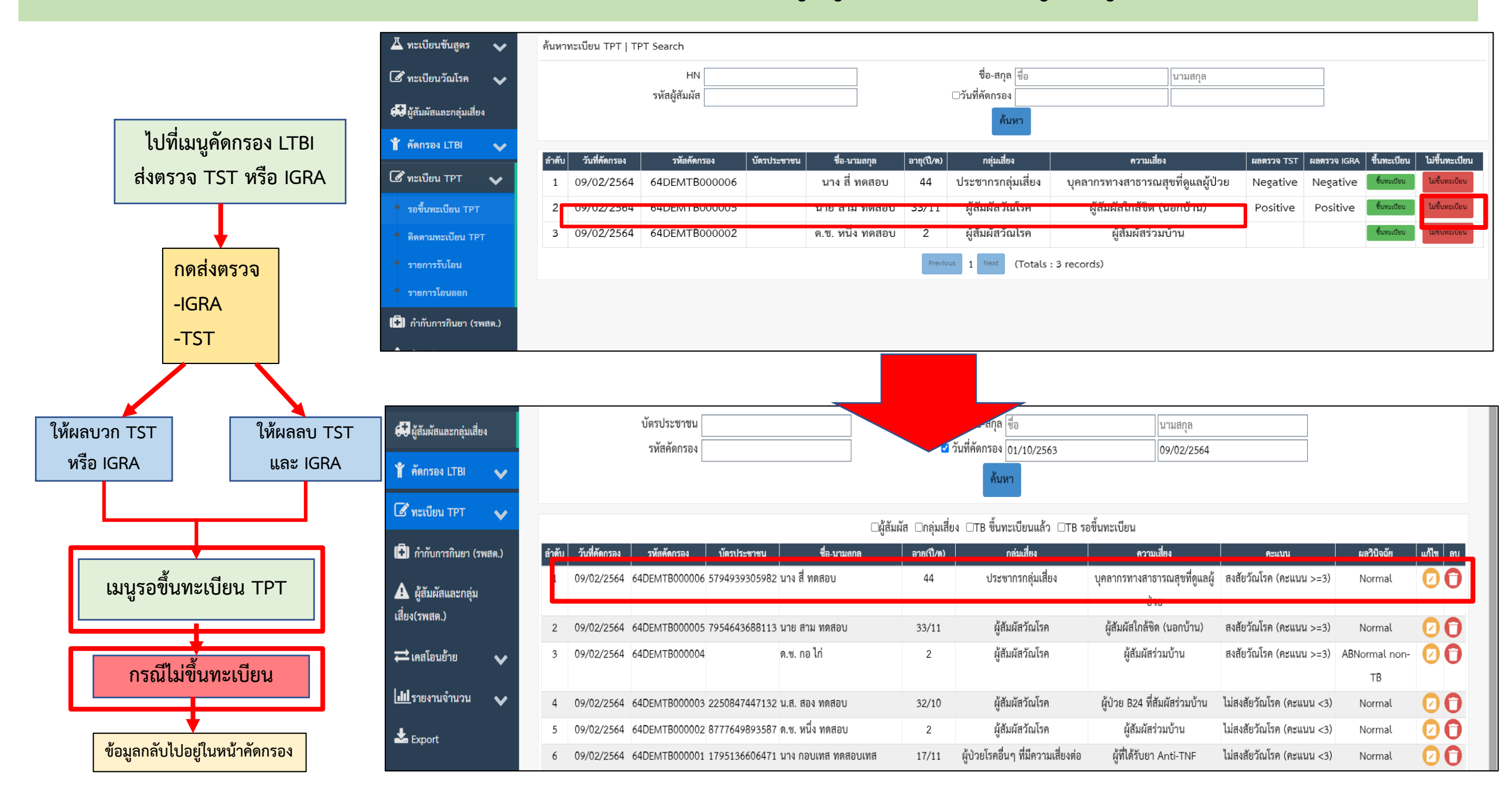

#### <u>จากโจทย์ที่ 3</u> หากมีผลตรวจ กดขึ้นทะเบียนในหน้าขึ้นทะเบียน TPT

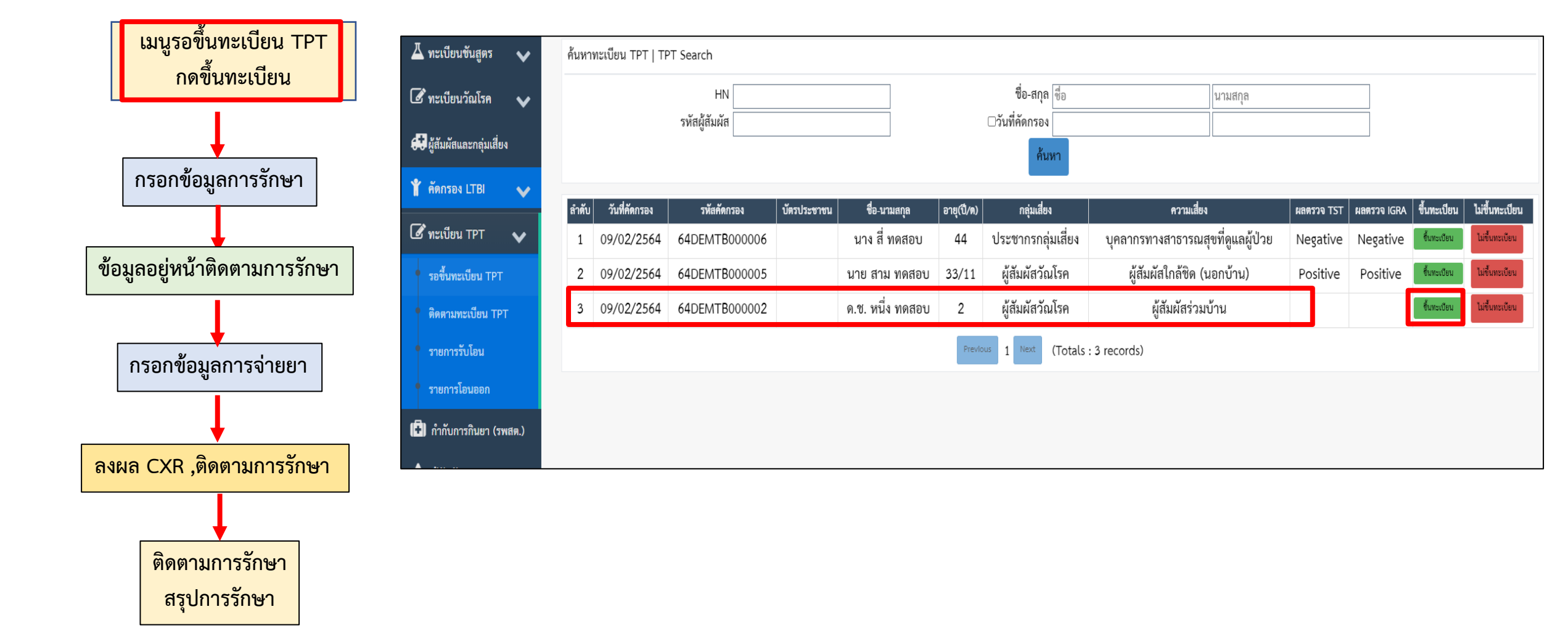

### <u>จากโจทย์ที่ 3</u> กดขึ้นทะเบียนแล้วให้กรอกข้อมูลทั่วไป การรักษา การจ่ายยา กดขึ้นทะเบียน TPT

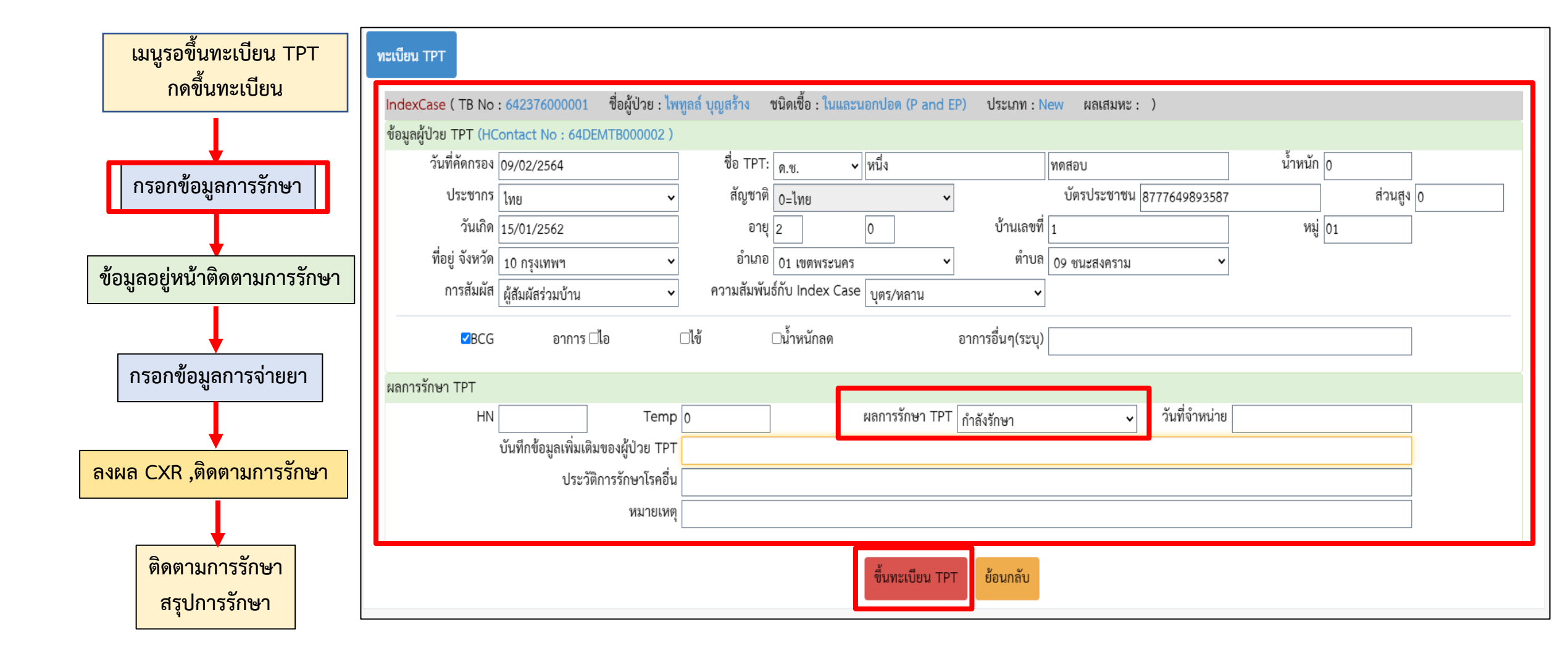

#### <u>จากโจทย์ที่ 3</u> หลังจากกดขึ้นทะเบียน TPT ข้อมูลจะไปอยู่ที่หน้าติดตามการรักษาของ TPT

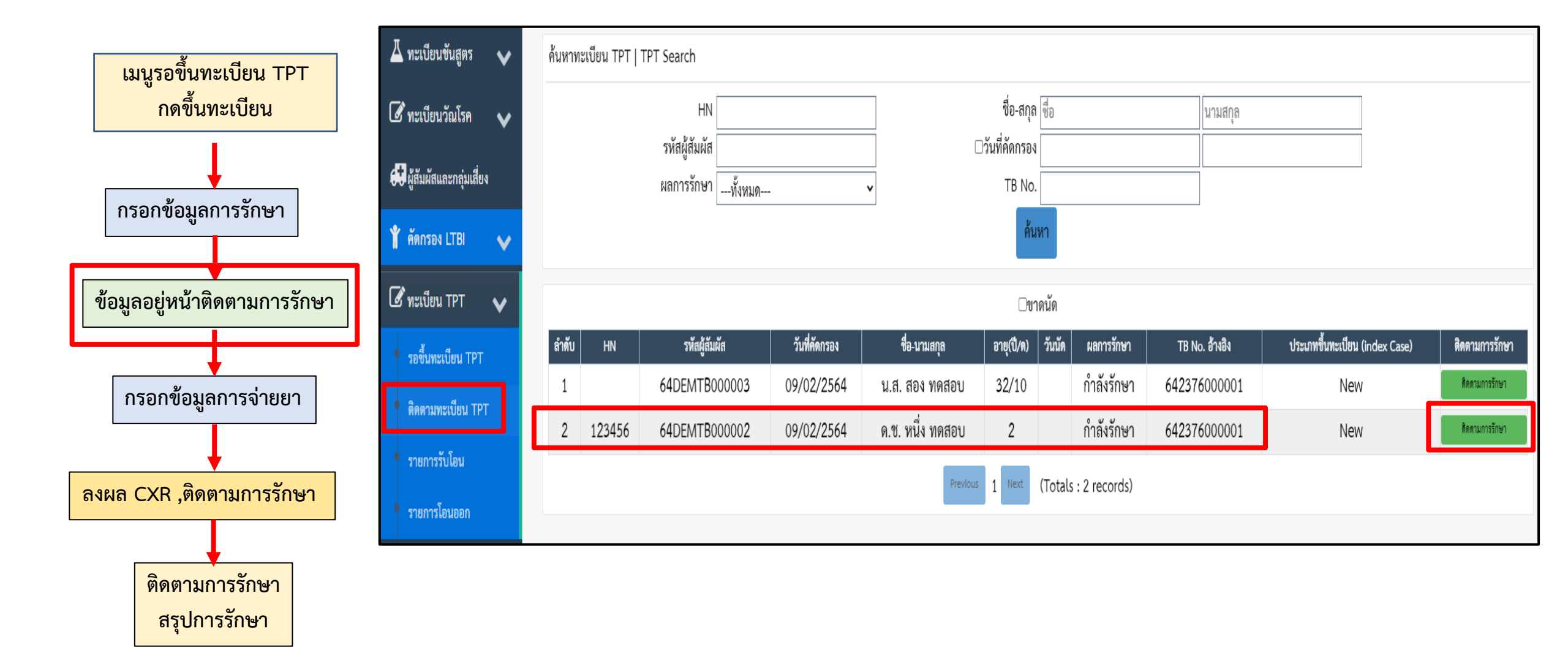

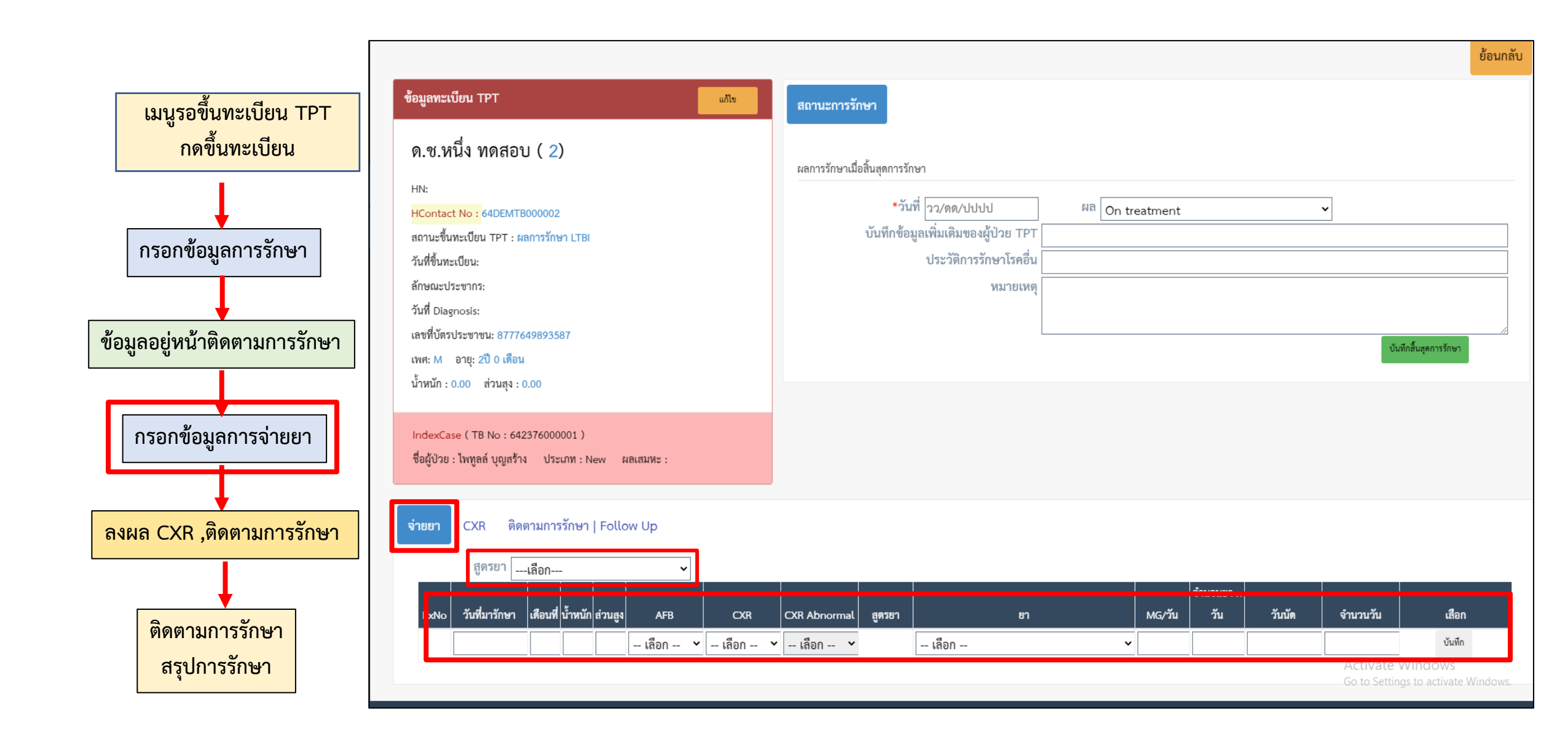

#### <u>จากโจทย์ที่ 3</u> ในหน้าติดตามการรักษา ลงรายละเอียดติดตามการักษา

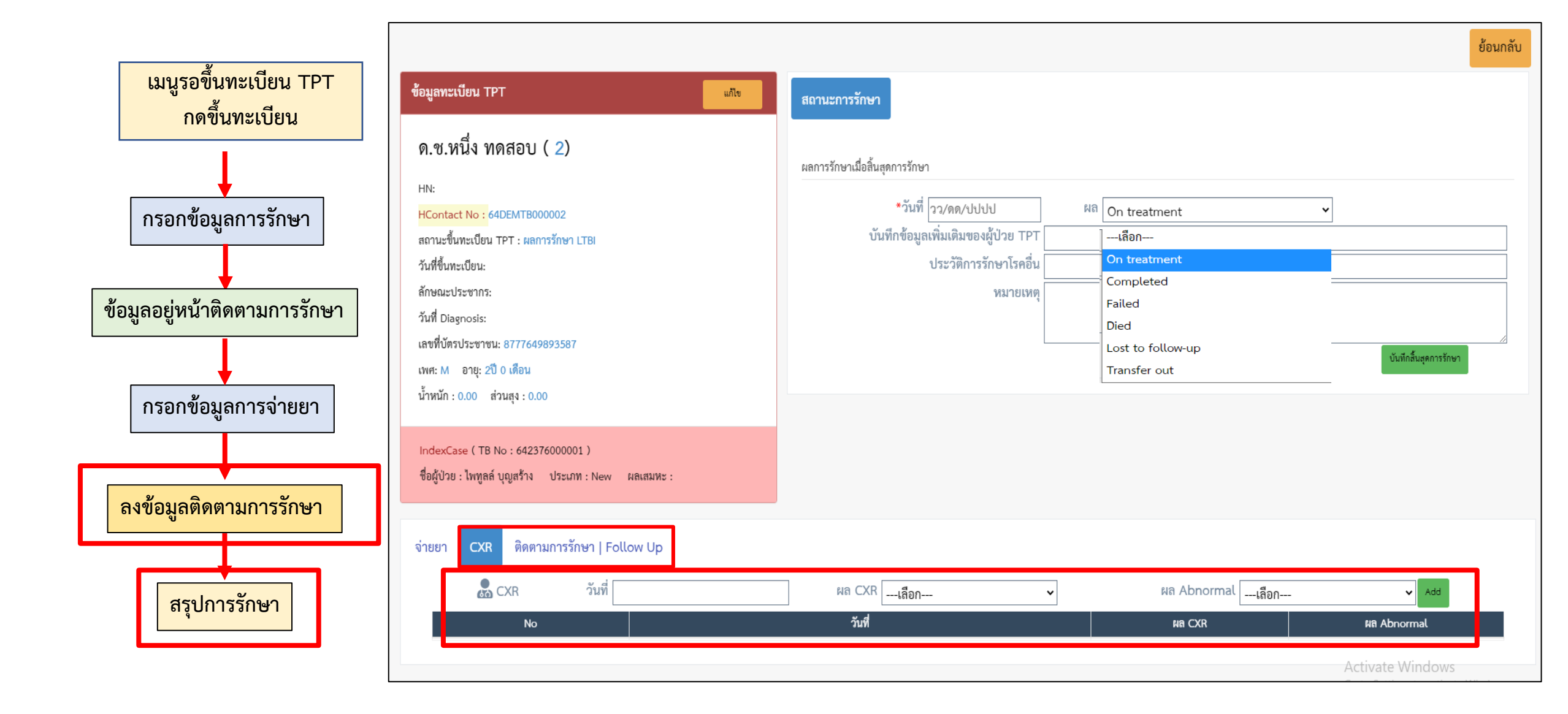

### <u>โจทย์ที่ 4</u> กรณีขึ้นทะเบียนรักษาแล้ว ต้องการโอนไปรักษาที่อื่น (รพ.ต้นทาง)

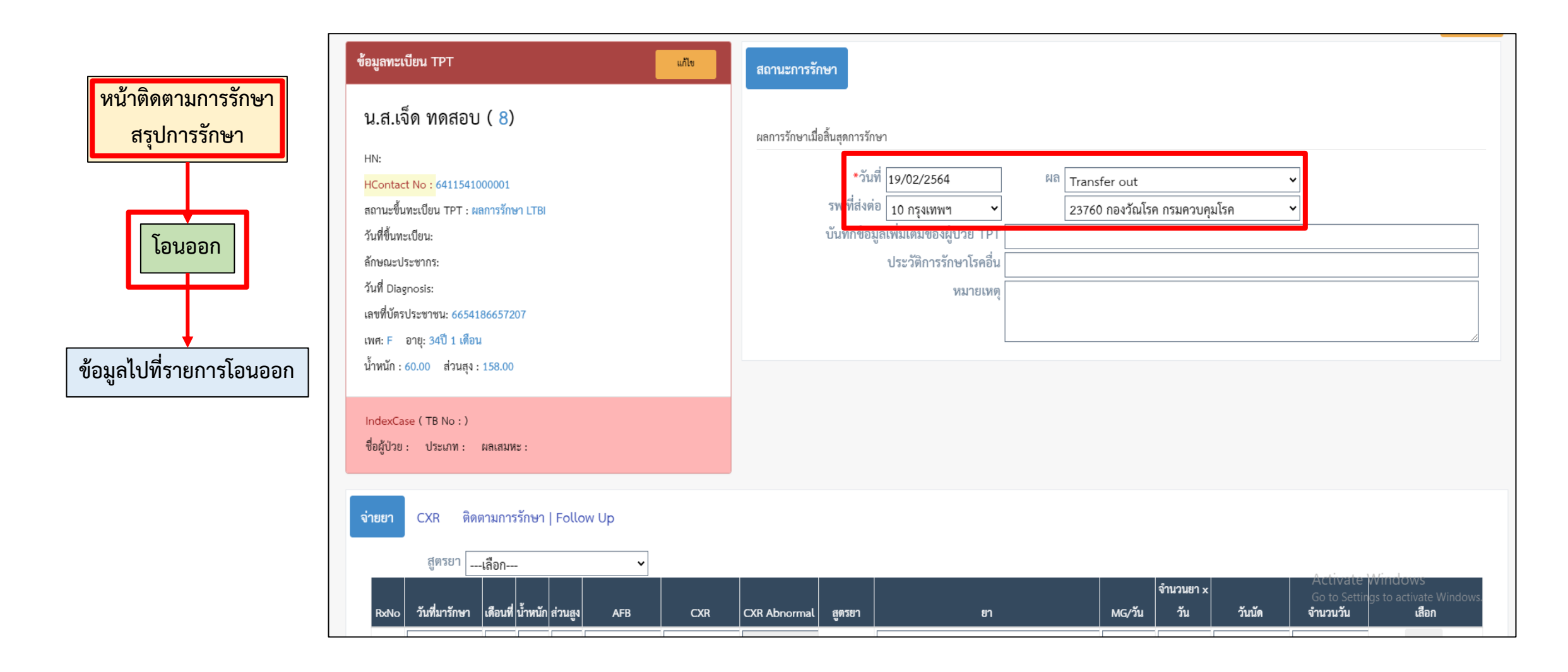

## <u>โจทย์ที่ 4</u> กรณีรับโอนจากโรงพยาบาลต้นทาง (รพ.ปลายทาง)

|                               | 🛓 ทะเบียนชันสูตร 🗸 🗸      | ค้นหารายชื่อรอรับโอน   Transfer In Li                                       | st           |                         |            |                                           |               |            |              |           |
|-------------------------------|---------------------------|-----------------------------------------------------------------------------|--------------|-------------------------|------------|-------------------------------------------|---------------|------------|--------------|-----------|
| รายการรับโอน                  | 🕼 ทะเบียนวัณโรค 🗸         | HContact No                                                                 |              | ชื่อ-สกุล ชื่อ          |            | นามสกุล                                   |               |            |              |           |
| กดดำเบินการ                   | 📢 ผู้สัมผัสและกลุ่มเสี่ยง | CID                                                                         |              | โอนมาจาก จังหวัดทั้งหมด |            | <ul> <li>หน่วยงาน</li> <li>นหา</li> </ul> |               |            |              | ~         |
|                               | 🍟 คัดกรอง LTBI 🛛 🗸        |                                                                             |              |                         | ⊡รอรับโอน  | _รับโอนแล้ว                               |               |            |              |           |
| ข้อมูลไปที่หน้าติดตามการรักษา | 🕑 ทะเบียน TPT 🛛 🗸         | ลำดับ สถานที่รักษา ที่ส่งต่อผู้ป่วย                                         | วันที่ส่งต่อ | ชื่อ-สกุล               | อายุ(ปี/ด) | ที่อยู่                                   | TB No         | สถานะ      | วันที่รับโอน | ดำเนินการ |
|                               | รอขึ้นทะเบียน TPT         | 1 เจริญกรุงประชารักษ์,รพ.                                                   | 19/02/2564   | น.ส. เจ็ด ทดสอบ         | 34/1       | ต.ขอนม่วง อ.บ้านหมี่ จ.ลพบุรี             | 6411541000001 | รอรับโอน   | -            | ดำเนินการ |
|                               | ดิดตามทะเบียน TPT         | <ol> <li>ศูนย์บริการเดโม่เทรนนิ่งเซ็นเตอร์<br/>หน่วยตรวจเฉพาะกิจ</li> </ol> | 10/02/2564   | น.ส. สอง ทดสอบ          | 32/10      | 2 ม.02 ต.สายไหม* อ.เขตบางเขน จ.กรุงเทพฯ   | 64DEMTB000003 | รับโอนแล้ว | 11/02/2564   |           |
|                               | รายการรับโอน              |                                                                             |              | Previ                   | ous 1 Next | (Totals : 2 records)                      |               |            |              |           |
|                               | รายการโอนออก              |                                                                             |              | _                       |            |                                           |               |            |              |           |

<u>โจทย์ที่ 4</u> รพ.ต้นทางจะทราบสถานะรับโอนแล้ว ที่รายการโอนออก ส่วน รพ.ปลายทาง ข้อมูลของผู้ป่วยที่โอนมาหลังจาก กดดำเนินการจะย้ายไปอยู่หน้าติดตามการรักษาของทะเบียน TPT

|                                   | 👗 ทะเบียนขันสูตร 🗸 🗸                                                                                                    | ค้นหาทะเบียน TPT         | TPT Search                                              |               |                                    |                                                |                                                |                                                                          |                                                      |                |
|-----------------------------------|----------------------------------------------------------------------------------------------------|--------------------------|---------------------------------------------------------|---------------|------------------------------------|------------------------------------------------|------------------------------------------------|--------------------------------------------------------------------------|------------------------------------------------------|----------------|
| รายการรับโอน                      | 🕑 ทะเบียนวัณโรค 🗸                                                                                                    |                          | HN                                                      |               |                                    | ชื่อ-สกุล<br>                                  | ซือ                                            | นามสกุล                                                                  |                                                      |                |
|                                   | 🕶 ผู้สัมผัสและกลุ่มเสี่ยง                                                                                                    |                          | รหัสผู้สัมผัส<br>ผลการรักษาทั้งหม                       | IN            | <b>v</b>                           | ⊡วันที่คัดกรอง<br>TB No.                       |                                                |                                                                          |                                                      |                |
| กดดำเนินการ                       | 🖞 คัดกรอง LTBI 🛛 🗸                                                                                                    |                          |                                                         |               |                                    | ค้น                                            | หา                                             |                                                                          |                                                      |                |
|                                   | 🕑 ทะเบียน TPT 🗸 🗸                                                                                                    |                          |                                                         |               |                                    | _ขา                                            | เดนัด                                          |                                                                          |                                                      |                |
| •้าอนอไปที่หน้าติดตานการรักษา     | <ul> <li>รอขึ้นทะเบียน TPT</li> </ul>                                                                                            | ลำดับ HN                 | รทัสผู้สัมผัส                                           | วันที่คัดกรอง | ชื่อ-นามสกุล                       | อายุ(ปี/ด) วันนัด                              | ผลการรักษา                                     | TB No. อ้ำงอิง (index Case)                                              | ประเภทขึ้นทะเบียน (index Case)                       | ติดตามการรักษา |
|                                   |                                                                                                    | 1 123456                 | 642376000005                                            | 19/02/2564    | น.ส. เจ็ด ทดสอบ                    | 34/1                                           | กำลังรักษา                                     |                                                                          |                                                      | ติดตามการรักษา |
|                                   |                                                                                                    | 2                        | 64DEMTB000003                                           | 09/02/2564    | น.ส. สอง ทดสอบ                     | 32/10                                          | Transfer Out                                   | 642376000001                                                             | New                                                  | ติดตามการรักษา |
|                                   | <ul> <li>รายการรับโอน</li> <li>รายการโอนออก</li> </ul>                                                                           |                          |                                                         |               |                                    | Previous 1 Next                                | (Totals : 2 records)                           |                                                                          |                                                      |                |
|                                   | <ul> <li>พะเบียนชันสูตร</li> <li>พะเบียนวัณโรค</li> <li>ผู้สัมผัสและกลุ่มเสี่ยง</li> </ul>                                       | ค้นหารายชื่อโอนอะ<br>เลข | อก   Transfer Out List<br>HContact No<br>ที่บัตรประชาชน |               | ]                                  | ชื่อ-สกุล ซือ<br>ไปที่ จังหวัดทั้งหมด<br>ค้นหา | ด ∨ <mark>หน่วยงาน</mark>                      | โบามสกุล                                                                 |                                                      | •              |
| รพ.ต้นทางจะเห็นข้อมูลการได้รับโอน | <ul> <li>พพมวอง LTBI</li> <li>พะเบียน TPT</li> <li>รอขั้นทะเบียน TPT</li> <li>ติดตามทะเบียน TPT</li> <li>รายการรับโอน</li> </ul> | <u>ลำดับ</u> H<br>1 64Di | Contact No HN<br>EMTB000003                             | น.ส. สอง ทดส  | <b>ชื่อ-สกุล</b><br>สอบ<br>Previor | <del>อายุ(ปี/ก)</del><br>32/10<br>1 Next (Tota | วันที่ส่งต่อ<br>11/02/2564<br>als : 1 records) | ถงานะ โอนไปดั<br>รับโอนแล้ว ศูนย์บริการเคโม<br>เซ็นเดอร์ หน่ว<br>เฉพาะกิ | 4 วันที่รับ<br>ม่เทรนนิ่ง 12/02/2564<br>อยตรวจ<br>เจ | au             |
|                                   | รายการโอนออก                                                                                                    |                          |                                                         |               |                                    |                                                |                                                |                                                                          |                                                      |                |

### การพัฒนาปรับเพิ่ม Data center สำหรับข้อมูลทะเบียน TPT

ข้อ 15 ทะเบียน TPT คือ ข้อมูลการคัดกรอง และรักษาการติดเชื้อวัณโรคระยะแฝง ในกลุ่มผู้สัมผัส,ผู้ป่วย B24 และกลุ่มเสี่ยงอื่นๆ

| จำนวน Case finding | 1                                                                              |                                                                |                 |             |            |    |                       |                |     |            |         |              |               |             |               |                           |     |                              |                    |         |           |              |                       |        |      |            |    |
|--------------------|--------------------------------------------------------------------------------|----------------------------------------------------------------|-----------------|-------------|------------|----|-----------------------|----------------|-----|------------|---------|--------------|---------------|-------------|---------------|---------------------------|-----|------------------------------|--------------------|---------|-----------|--------------|-----------------------|--------|------|------------|----|
| เขต                | 1: ศูนย์บริการเดโม่เทร                                                         | นนิ่งเซ็นเด                                                    | อร์ หน่วย       | มตรวจเฉพาะใ | กิจ 🗸      | 1  | จังหวัด:              | เลือก-         |     |            |         |              | ~             |             | โรงพยาบ       | าล:                       |     |                              |                    |         |           |              |                       |        |      |            | ~  |
| 🗹 เลือกไ           | ใตรมาส: 2/2564                                                                 |                                                                |                 | 🗸 ถึง       | 2/2564     |    |                       | •              |     |            | เลือกปร | ะเภทสถานเ    | บริการ: 01-   | กองวัณโรค ก | รมควบคุมโรค   |                           |     |                              | ~                  | ถึง     | 16-องค์   | การเภสัชกรรม |                       |        |      |            | ~  |
| วันที่ผ            | คัดกรอง: ตั้งแต่วันที่                                                         | ถึง ถึงวันที่ เลือกกลุ่มอายุ: ต่ำกว่า 4 ปี v ถึง 65 ปีขึ้นไป v |                 |             |            |    |                       |                |     |            |         |              |               |             |               |                           |     |                              |                    |         |           |              |                       |        |      |            |    |
|                    | เลือกความเสี่ยง: 01-ไม่มีความเสี่ยง < ถึง 34-อื่นๆ (กลุ่มประชากรกลุ่มเสี่ยง) < |                                                                |                 |             |            |    |                       |                |     |            |         |              |               |             |               |                           |     |                              |                    |         |           |              |                       |        |      |            |    |
|                    |                                                                                |                                                                |                 |             |            |    |                       |                | រា  | าพรวมทั้งเ | ไระเทศ  | สคร.         | จังหวัด       | อำเภอ       | รพ. รพ.(อำ    | แกอ)                      | _   |                              |                    |         |           |              |                       |        |      |            |    |
|                    | จำนวน Index                                                                    | จำนวนผุ่<br>ทั้งห                                              | งู้สัมผัส<br>มด |             |            |    | จำนวน                 |                |     |            | การ     | ตรวจการติดเจ | ชื่อวัณโรคระย | ะแฝง        |               | u                         | กา  | รรักษากา <sup>.</sup><br>ระย | รติดเชื้อ<br>เะแฝง | วัณโรค  |           |              | สรุปผลกา              | รรักษา |      |            |    |
| หน่วยบริการ        | ที่ผู้สัมผัสเข้ารับการ<br>คัดกรอง                                              | ร่วมบ้าน                                                       | ใกล้ชิด         | CXR all     | CXR normal | ТВ | ที่คัด<br>กรอง<br>TPT | ความ<br>เสี่ยง |     | ตรวจ TST   |         |              | Ø             | รวจ IGRA    |               | ู ไม่ขึ้นทะเบียน<br>รักษา | 3HP | 1HP 4F                       | R 3HF              | R 6-9 H | completed | Loss to      | discontinue<br>due to | Failed | Died | กำลังรักษา | то |
|                    |                                                                                |                                                                |                 |             |            |    |                       |                | <10 | 10-14      | ≥15     | Positive     | Negative      | Borberline  | Indeterminate |                           |     |                              |                    |         |           | follow-up    | toxicity              |        |      |            |    |
|                    |                                                                                |                                                                |                 |             |            |    |                       |                |     |            |         |              |               |             |               |                           |     |                              |                    |         |           |              |                       |        |      |            |    |

### ข้อ 16 รายงานการตรวจ IGRA เพื่อดูปริมาณการใช้น้ำยาตรวจ

| รายงานการตรวจ IGRA                                      |                                                             |                                                                                                    |                   |
|---------------------------------------------------------|-------------------------------------------------------------|----------------------------------------------------------------------------------------------------|-------------------|
| เขต: ศูนย์บริการเดโม่เทรนนิ่งเซ็นเตอร์<br>🗹 เลือกไตรมาส | หน่วยตรวจเฉพาะกิจ ♥ จังหวัด:เลือก<br>ส: 2/2564 ♥ ถึง 2/2564 | <ul> <li>โรงพยาบาล:</li> <li></li> <li></li></ul> | ▼<br>             |
| รหัส 5 หลัก                                             | ชื่อหน่วยตรวจ                                               | จำนวนใบส่งตรวจ                                                                                                    | จำนวนการตรวจ IGRA |
| 00000                                                   | รพ.ทดสอบ                                                    | 63                                                                                                    | 63                |

#### ข้อ 17 ข้อมูลการคัดกรอง LTBI เพื่อประมาณการสนับสนุนยาที่จะ stock ไว้กับ สคร.

| จำนวนการคัดกรอง LTBI และเพื่ | อประมาณการสนับสนุนยา                |                 |             |                       |            |                          |      |          |      |                          |                 |
|------------------------------|-------------------------------------|-----------------|-------------|-----------------------|------------|--------------------------|------|----------|------|--------------------------|-----------------|
| เขต: ศูนย์บ                  | ริการเดโม่เทรนนิ่งเซ็นเตอร์ หน่วยตร | วจเฉพาะกิจ 🗸 จั | งหวัด:เลือก |                       | ~          | โรงพยาบาล:               |      |          |      |                          | ~               |
| 🗹 เลือกไตรมาส:               | 2/2564 ~                            | • ถึง 2/2564    | ~           | เลือกประเภทสถา        | นบริการ: 0 | 1-กองวัณโรค กรมควบคุมโรค |      | ~        | ถึง  | 16-องค์การเภสัชกรรม      | ~               |
| วันที่คัดกรอง                | ตั้งแต่วันที่ ถึง                   | ถึงวันที่       |             |                       |            |                          |      |          |      |                          |                 |
|                              |                                     |                 |             | ภาพรวมทั้งประเทศ สคร. | จังหวัด    | อำเภอ รพ. รพ.(อำเภอ)     |      |          |      |                          |                 |
|                              |                                     |                 |             |                       |            |                          |      |          |      |                          |                 |
|                              |                                     |                 |             |                       |            |                          |      |          |      |                          |                 |
|                              |                                     |                 |             |                       |            |                          |      |          |      |                          | Export to Excel |
| ชื่อหน่วยส่ง                 | ตรวจ                                |                 | จำเ         | นวนตรวจ IGRA          |            | จำนวนตรวจ TPT            |      | Summery  |      |                          |                 |
| รหัส 5 ห                     | ลัก                                 | เด็กอายุ < 5 ปี |             | ผล = Pos              |            | ผล = Pos                 |      | Pos Case |      | ได้รับยาสูตร 3HP และ 1HP |                 |
| Data                         | Data                                |                 | Data        |                       | Data       |                          | Data |          | Data |                          |                 |
| L                            |                                     |                 |             |                       |            |                          |      |          |      |                          |                 |